## Tvarkaraščio importavimas į Office365 ir telefoną

Importavus tvarkaraštį į Office365 darbo kalendorių, galima darbo paštą susieti su išmaniuoju įrenginiu, kad įrenginio kalendoriuje matytumėte visą savo tvarkaraštį su iššokančiais priminimais ir automatiniu atnaujinimu. Kalendorius turi būti įdėtas į internetinę platformą kad matytųsi visur kur paštas bus importuojamas. Tai galima padaryti visur, kur yra galimybė prenumeruoti/importuoti kalendorių kuris atpažįsta iCal (.ics) formatą, kaip kad "Google Calendar". Tačiau ši instrukcija skirta darbo paštui ant Office365 platformos.

## Kalendoriaus importavimas į Office365 (darbo paskyrą)

Prisijungiam prie LSU Informacinės Sistemos

 (<u>http://is.lsu.lt</u>) ir kairėje esančiame meniu išskleidus
 "Dėstytojams" spaudžiame "Mano tvarkaraštis".

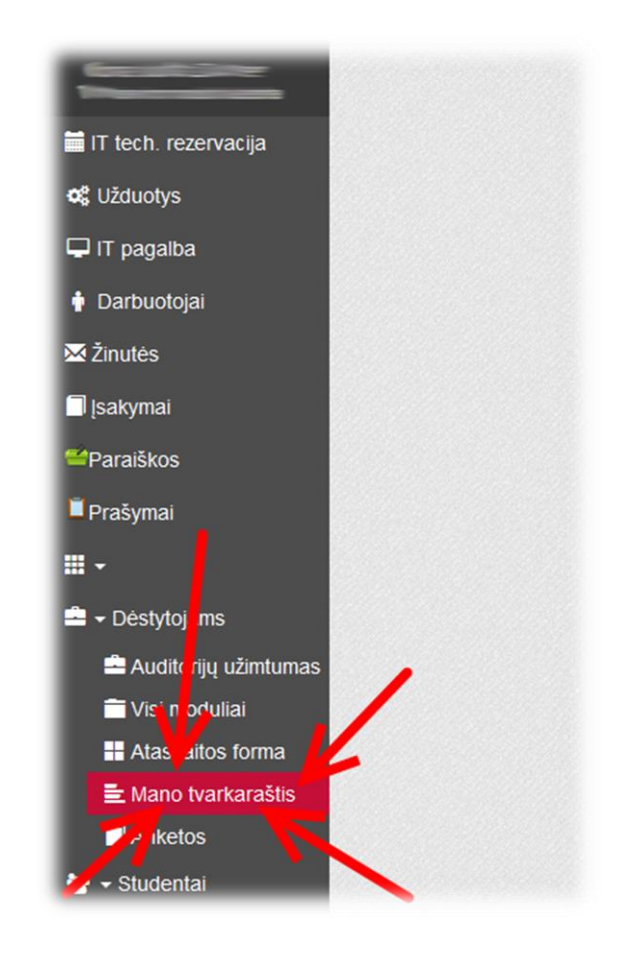

2. Atsidarius paskaitų tvarkaraščiui, viršutiniame dešiniajame kampe matosi nuoroda. Spaudžiam šalia esantį mygtuką "Kopijuoti".

| Tabolio pr          |                     |                     | Pasl                | kaitų tv            | /arkara             | <b>aštis</b><br>rkaraščio eksporta | vimas Tv. karašč    | tio eksportavimo ir | nstrukcija |
|---------------------|---------------------|---------------------|---------------------|---------------------|---------------------|------------------------------------|---------------------|---------------------|------------|
| Šiandien            | Rudens semes        | ras Pavasa          | rio semestras       |                     | http://is           | s.lsu.lt/studentai/                | exportTvarkara      | astis/ODM/1         | Kopijuot   |
| 1<br>09-05 - 09-11  | 2<br>09-12 - 09-18  | 3<br>09-19 - 09-25  | 4<br>09-26 - 10-02  | 5<br>10-07-10-09    | 6<br>10-10 - 10-16  | 7<br>10-17 - 10-23                 | 8<br>0-24 - 10-30   | 9<br>10-31 - 11-06  | Ň          |
| 10<br>11-07 - 11-13 | 11<br>11-14 - 11-20 | 12<br>11-21 - 11-27 | 13<br>11-28 - 12-04 | 14<br>12-05 - 12-11 | 15<br>12-12 - 12-18 | 16<br>12-19 - 12-25                | 18<br>01-02 - 01-08 | 19<br>01-09 - 01-15 |            |
| 20<br>01-16 - 01-22 |                     |                     |                     |                     |                     |                                    |                     |                     |            |

 Prisijungiame prie darbinės Office365 paskyros (<u>http://pastas.lsu.lt</u>).

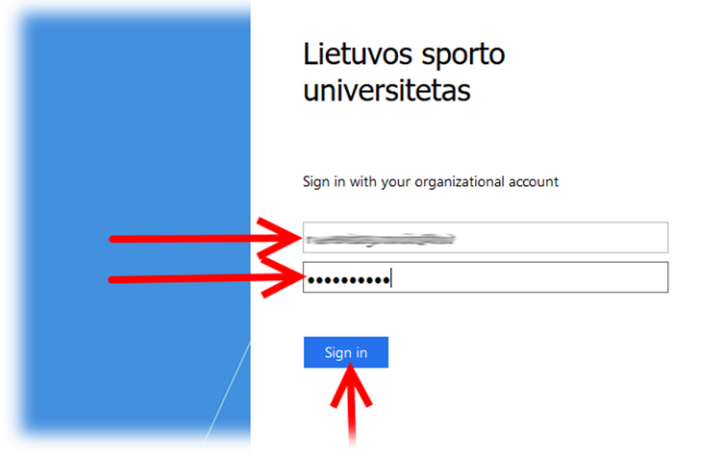

 Prisijungus atsidarys vaizdas kur matysis ir kiti įrankiai. Kairiajame viršutiniame kampe spaudžiam tinklelio ikoną, išsiskleidusiame meniu spaudžiam "Calendar" ("Kalendorius").

|                 | e 365             |              |              |                                 |    |  |  |  |
|-----------------|-------------------|--------------|--------------|---------------------------------|----|--|--|--|
| o 🗹<br>Mail     | <br>Talendar      | People       | <b>E</b>     | ConeDrive                       | nc |  |  |  |
| SharePoint      | Tasks             | D H<br>Delve | V 🖸<br>Video | Word                            |    |  |  |  |
| X<br>Excel      | P 皆<br>PowerPoint | OneNote      | S 🔛          | <b>Y</b> ¢<br><sub>Yammer</sub> |    |  |  |  |
| A 🏷<br>Admin    | Class<br>Notebook |              |              |                                 | П  |  |  |  |
| View all my app | View all my apps  |              |              |                                 |    |  |  |  |

 Atsidarius kalendoriui žiūrim į įrankių juostą po LSU logotipu. Ten yra mygtukas "Add calendar" ("Pridėti kalendorių"). Jį paspaudus išsiskleidžia žemyn meniu, tame meniu spaudžiam "From internet" ("Iš interneto").

|    |     | 0     | ffic         | e 3    | 65 |    | Outlook |                    |         |         |           | <b>9</b> |
|----|-----|-------|--------------|--------|----|----|---------|--------------------|---------|---------|-----------|----------|
| P  | Sea | rch ( | aler         | ndar   |    |    | New     | 🗄 Add calendar 🗸   | 🗘 Share | 🖶 Print |           |          |
| ,  |     |       |              | - 201  | 16 |    | () Son  | Secondary calendar |         |         |           |          |
| <  | 2   | epte  | mpe          | er 201 | 0  | -  | , Seh   | Holiday calendar   |         |         |           |          |
| S  | М   | Τ     | W            | 7      | E  | S  | Sunday  | From file          | Tuesday | У       | Wednesday | Thursday |
| 28 | 29  | 30    | 31           | 1      | 2  | 3  | 28      | From internet      | 30      |         | 31        | Sep 1    |
| 4  | 5   | 6     | 7            | 8      | 9  | 10 |         | From directory     | 10      |         |           |          |
| 11 | 12  | 13    | 14           | 15     | 16 | 17 |         |                    |         |         |           |          |
| 18 | 19  | 20    | 21           | 22     | 23 | 24 |         |                    |         |         |           |          |
| 25 | 26  | 27    | 28           | 29     | 30 | 1  | 4       | 5                  | 6       |         | 7,20      | 8 🗠      |
| ^  | My  | / cal | end<br>Caler | lars   |    |    |         |                    |         |         |           |          |

 Paspaudus, dešinėje atsidaro vaizdas kur reikia įvesti anksčiau nukopijuotą nuorodą iš tvarkaraščio ir suteikti šiam kalendoriui pavadinimą. Tai suvedus spaudžiame "Save" ("Išsaugoti") ir palaukiame kol tvarkaraštis importuojasi.

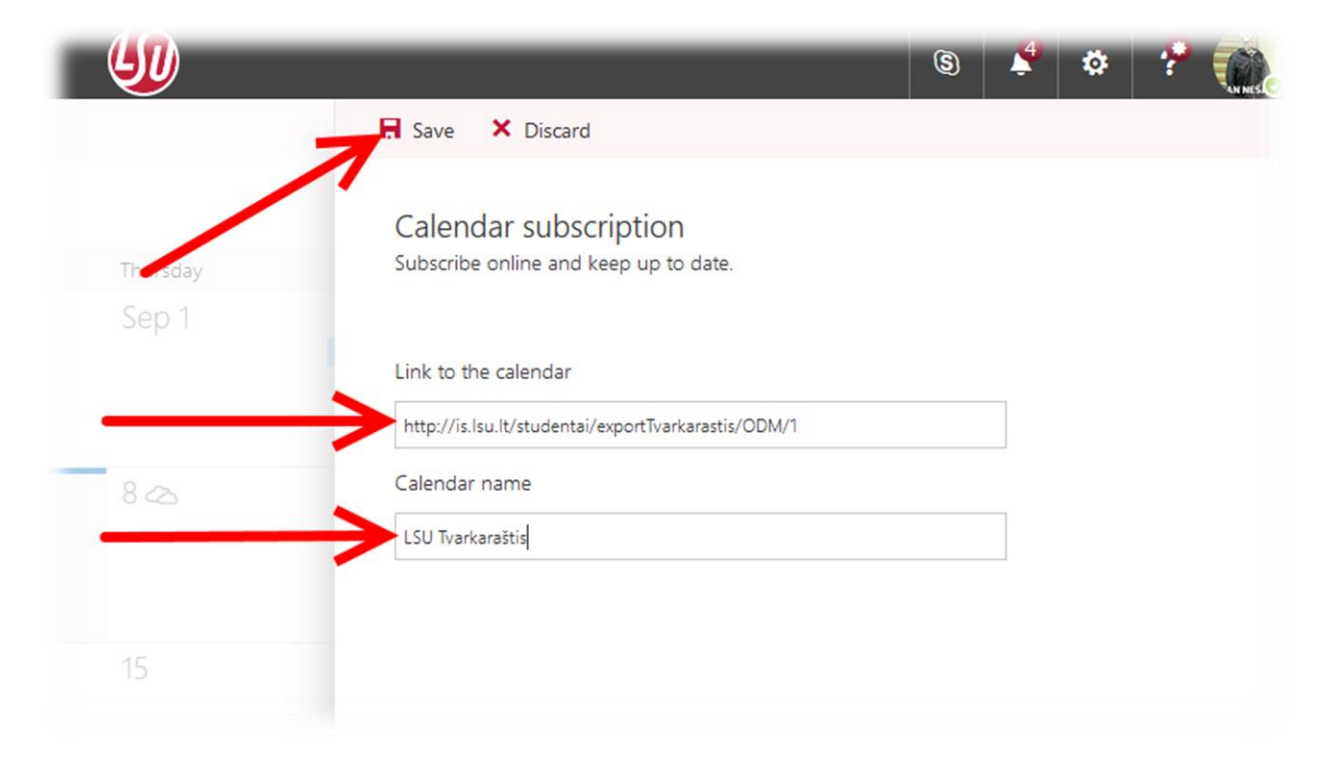

7. Baigus importuoti turi atsirasti tvarkaraštis kalendoriuje. Čia importavimas ir baigiasi. Jis toliau bus automatiškai atnaujinamas per valandą nuo tvarkaraščio pakeitimo padarymo.

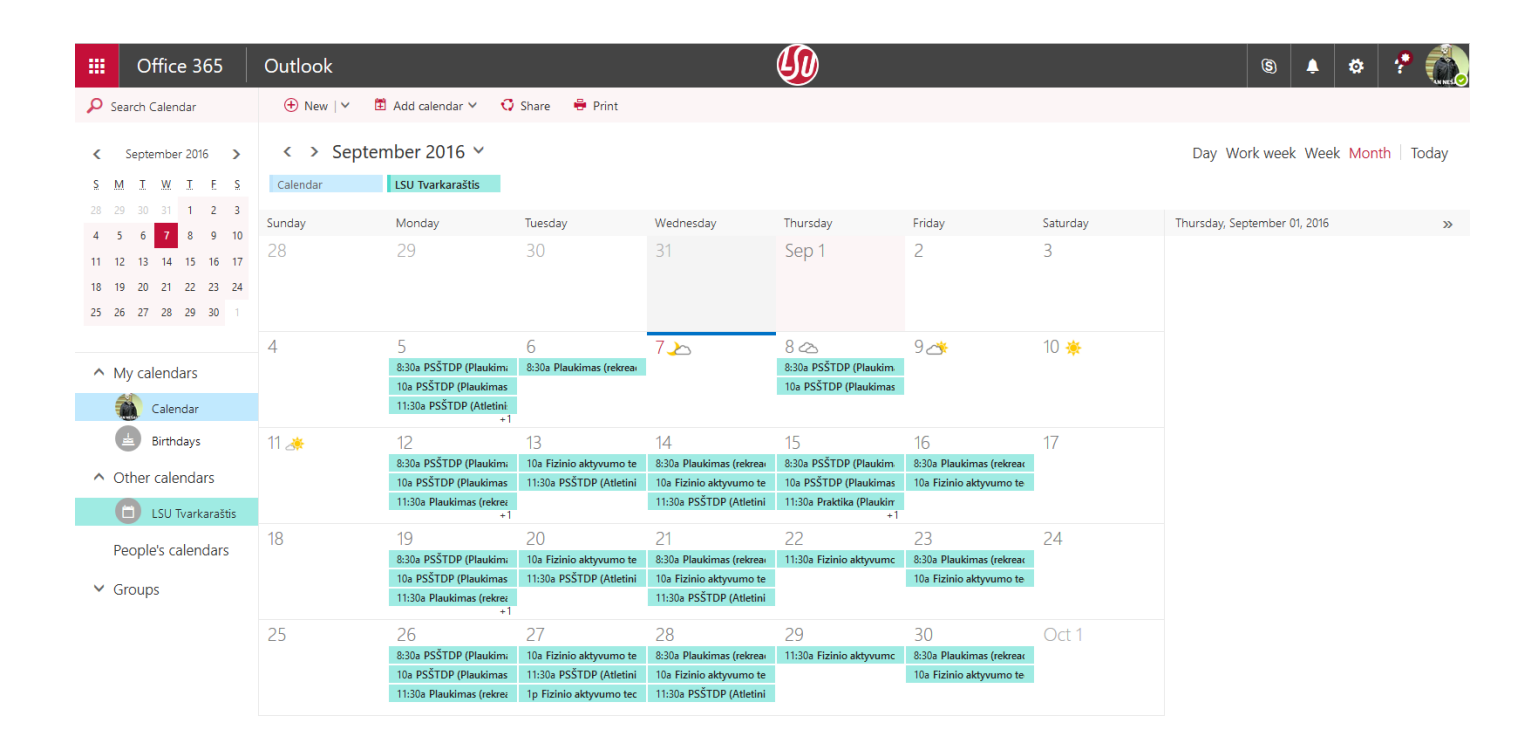

8. Toliau jei norite matyti šį tvarkaraštį išmaniajame įrenginyje, reikia savo Office365 darbo paskyrą įtraukti į jį.

## Office365 paskyros importavimas į išmanųjį įrenginį

Toliau pateikti žingsniai yra aprašyti ir parodyti naudojant "Android 5" planšetę. Procedūra gali skirtis ant kiekvieno įrenginio ir jo naudojamos sistemos versijos, tačiau esmė išlieka ta pati kaip ir pridedant bet kokią kitą paskyrą. Dėl konkrečių detalių pasitikrinkite internete arba jeigu nesigauna – atvykite į IT skyrių.

 Atsidarome įrenginio nustatymus, spaudžiame "Accounts" ("Paskyros") ir tada "Add account" ("Pridėti paskyrą").

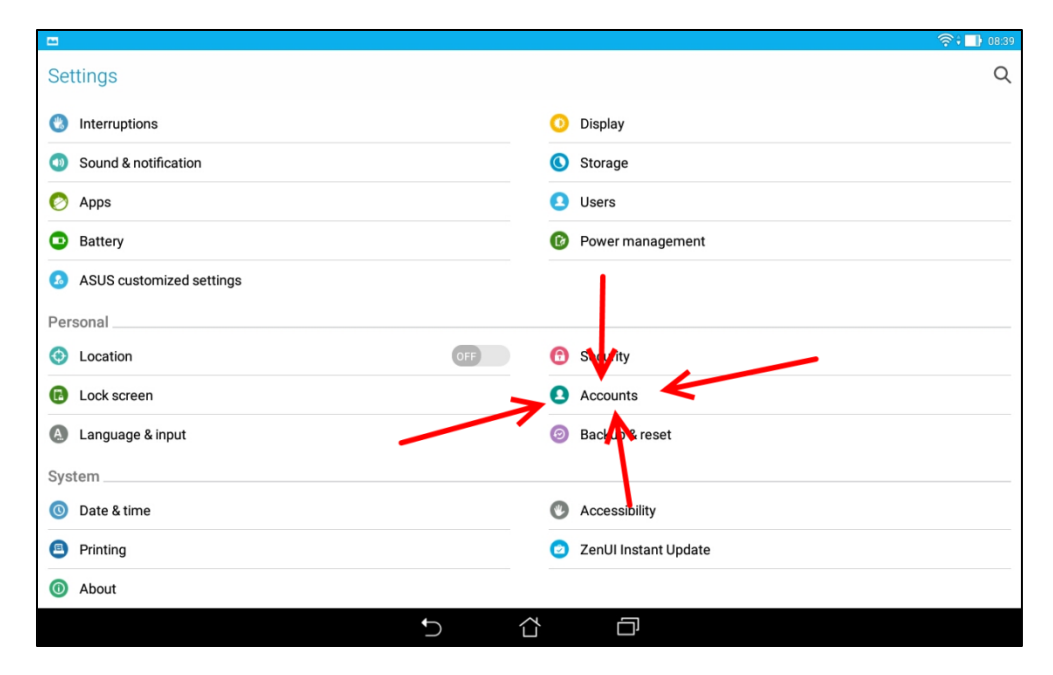

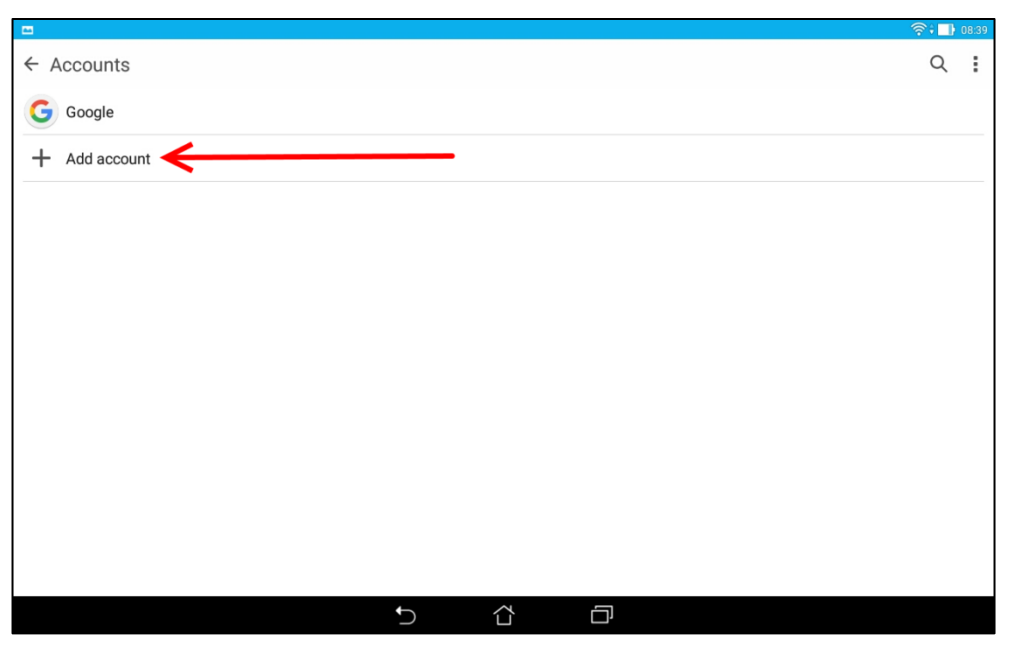

2. Čia pasirenkam "Email" ("Paštas") ir sekančiam lange "Exchange".

|                       |   |  | 🛜 <b>;  08:39</b> |
|-----------------------|---|--|-------------------|
| Add an account        |   |  |                   |
| ASUS                  |   |  |                   |
| Corporate             |   |  |                   |
| 🖂 Email 🗲             | - |  |                   |
| •• Asus               |   |  |                   |
| G Google              |   |  |                   |
| in Linedin for ASUS   |   |  |                   |
| ConeDrive for ASUS    |   |  |                   |
| Plurk for ASUS        |   |  |                   |
| Page Tencent for ASUS |   |  |                   |
| TripAdvisor           |   |  |                   |
| 🔗 Weibo for ASUS      |   |  |                   |
|                       | C |  |                   |

|                          | 🛜 🗍 08:39 |
|--------------------------|-----------|
| Choosing a mail provider |           |
| G™ail                    |           |
| EßExchange               |           |
| Outlook.com              |           |
| Hotmail.                 |           |
| YAHOO! MAIL              |           |
| Other (POP3/IMAP)        |           |
|                          |           |
|                          |           |
|                          |           |
|                          |           |
|                          |           |
|                          |           |

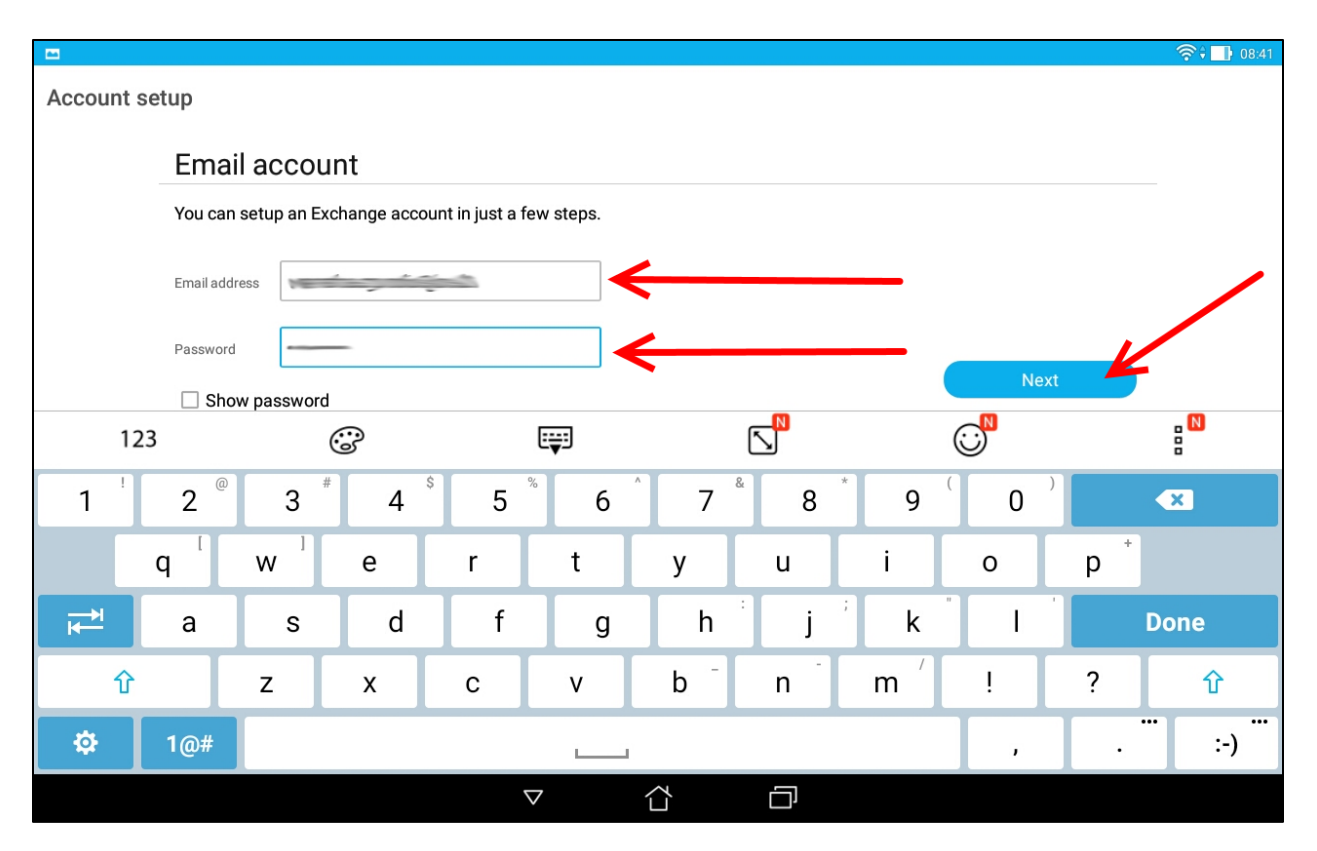

3. Atsidariusiame lange matosi įvesties laukai. Čia reikia suvesti savo pilną darbo pašto adresą ir slaptažodį, tokį pat kaip jungiantis prie kompiuterio.

4. Naujesniuose įrenginiuose čia nustatymai baigiasi ir įrenginys pats pasigauna viską ką reikia bet pradeda sinchronizuoti. Tačiau ant senesnių įrenginių reikia papildomai įvesti keletą papildomų nustatymų.

- 5. Jeigu įrenginys paspaudus "Next" ("Toliau") prašo įvesti daugiau nustatymų, juos reikia pateikti tokius:
  - a. Email Pilnas darbuotojo pašto adresas.
  - b. Username Pilnas darbuotojo pašto adresas.
  - c. Password slaptažodis, toks kaip jungiantis prie kompiuterio.
  - d. Server įsirašo outlook.office365.com
  - e. Kitus nustatymus paliekame kokie yra ir spaudžiame "Next".

| -           |                            |                       | <u></u> | 08:42 |
|-------------|----------------------------|-----------------------|---------|-------|
| Account set | tup                        |                       |         |       |
|             | Server setti               | ngs                   |         |       |
|             |                            |                       |         |       |
|             | Email address              |                       |         |       |
|             | Domain\Username            | Previous              |         |       |
|             | Password                   | Next                  |         |       |
|             | Server                     | outlook.office365.com |         |       |
|             |                            |                       |         |       |
|             | Use secure                 | connection (SSL)      |         |       |
|             | Accept all S               | SSL certificates      |         |       |
|             | Client certificate<br>None | Select                |         |       |
|             | Port                       | 443                   |         |       |
|             | Mobile device ID           | ASUS1101873938        |         |       |
|             |                            | 5 Č D                 |         |       |

6. Jeigu viskas teisingai buvo atlikta, tai sekančiame lange pasirodys parametrų langas, čia galima pakeisti pagal sinchronizacijos poreikį, bet nebūtina. Spaudžiame "Next".

|                                    |                           |     | হি 🛄 08:4 |
|------------------------------------|---------------------------|-----|-----------|
| nt settings                        |                           |     |           |
| Account options                    |                           |     |           |
| Inbox checking frequency           | Smart mode (Power saving) | ~   |           |
| Days of emails to display          | Automatic                 |     | Previous  |
| Days of calendar events to display | Two weeks                 | ~ 4 | Next      |
| Email download size                | 50 KB                     | ~   | 1         |
| Send email from this account       | by default                |     |           |
| Notify me when email arrives       | i                         |     | I.        |
| Sync contacts from this acco       | unt                       |     |           |
| Sync calendar from this acco       | unt                       |     |           |
|                                    | f)                        |     |           |

7. Baigta. Dabar atsidarius pašto programą turi matytis laiškai, atsidarius kalendoriaus programą turi matytis tvarkaraštis.

Kilus klausimams ar neaiškumams, kreipkitės į IT skyrių paštu <u>its@lsu.lt</u> arba numeriu 8-37-302648.